## Banner SaaS - Student

- 1. Go to the https://experience.elluciancloud.com/ssc578/discover
- 2. Navigate to the card named Student Self-Service 9.
- 3. Click on Student Registration link.

| Student Self-Service 9     |  |
|----------------------------|--|
| 𝔗 <u>My Profile</u>        |  |
| Student Services Dashboard |  |
| Student Registration       |  |
| O Degree Works             |  |
|                            |  |
|                            |  |
|                            |  |
|                            |  |

4. Click on Register for Classes.

| Registrat | ion                                                                                                    |    |                                                                                                    |  |
|-----------|----------------------------------------------------------------------------------------------------|----|----------------------------------------------------------------------------------------------------|--|
| What wou  | lid you like to do?                                                                                                    |    |                                                                                                    |  |
|           | Prepare for Registration<br>View registration status, updarte student term data, and complete pre-registration requirements.  | *  | Register for Classeds<br>Search and register for your classes. You can also view and manage your schedule. |  |
| 4         | Browse Classes<br>Looking for classes <sup>2</sup> in this section you can browse classes you find interesting.               | 14 | Browse Course Catalog<br>Look up basic course information like subject, course and description             |  |
| -         | Plan Ahead<br>Ove yourself a head start by building plans. When you're ready to register, you'll be able to load these plans. | -  | View Registration Information<br>View your past schedules and your ungraded classes                        |  |
| i.e       | Conversion Destates<br>Stay on twick for grantializer by research your degree requirements                                    |    |                                                                                                    |  |

5. Select a term from the drop-down box. Click here...

| FLOKIDA<br>State College                          |  |
|---------------------------------------------------|--|
| Student • Registration • Select a Term            |  |
| Select a Term                                     |  |
| Terms Open for Registration Select a term Q       |  |
| Summer Term 2024 202430 08-MAY-2024 - 31-JUL-2024 |  |
| Spring Term 2024 202420 18-JAN-2024 - 06-MAY-2024 |  |

- 6. Click on Continue button.
- 7. In the subject box Type in the beginning letters for the class you are looking for and click search. (You have to click on the class in the list that displays to choose it)

| State College                                                 |                                      |
|---------------------------------------------------------------|--------------------------------------|
| Student • Registration •                                      | Select a Term • Register for Classes |
| Register for Classes                                          |                                      |
| Find Classes Enter CRNs Schedul                               | e and Options                        |
| Enter Your Search Criteria 1<br>Term: Summer Term 2024 202430 |                                      |
| Subject                                                       | cāe                                  |
| Course Number                                                 | Computer - CGS                       |
| Title                                                         |                                      |
| Instructor                                                    |                                      |
| Campus                                                        |                                      |
| Instructional Methods                                         |                                      |
|                                                               | Search Clear > Advanced Search       |

8. A list of classes will display.

| neistor for Classes                                        |                      |            |           |       |       |        |                            |                                                                                                    |         |                                               |                  |                 |     |              |
|------------------------------------------------------------|----------------------|------------|-----------|-------|-------|--------|----------------------------|----------------------------------------------------------------------------------------------------|---------|-----------------------------------------------|------------------|-----------------|-----|--------------|
| egister for classes                                        |                      |            |           |       |       |        |                            |                                                                                                    |         |                                               |                  |                 |     |              |
| Ind Classes Enter CRINs                                    | Schedule and Options |            |           |       |       |        |                            |                                                                                                    |         |                                               |                  |                 | _   |              |
| iearch Results — 7 Classes<br>erm: Summer Term 2024 202430 | Subject: Computer -  | 068        |           |       |       |        |                            |                                                                                                    |         |                                               |                  |                 |     | Search Again |
| Title 0                                                    | Subject Description  | Course Man | Section 0 | Hours | CRN 0 | Term 0 | instructor                 | Meeting Times                                                                                                 | Campus  | Status                                        | Schedule Type    | Linked Sections | 4   | Add 🔾        |
| Introduction to Microcomputers U                           | Computer - CGS       | 1100C      | 12        | 3     | 33122 | Summe  | Jaques Lonane (Primary)    | S W T W T F S + Type: Class Building: WEB Based I                                                             | Wriual  | # of 24 seats remain.<br>5 of 5 waitist seats | Web/Internet     |                 | 1   | Ads          |
| Introduction to Microcomputers U                           | Computer - CGS       | 1100C      | 2         | 3     | 33635 | Summe  | Jaques Lonaine (Primary)   | $[\underline{x}] w[\underline{\tau}] w[\underline{\tau}] \underline{x} ]$ + Type: Class Building: WEB Based I | Vitual  | 24 of 24 seats rem.<br>5 of 5 wattist seats   | Web/internet     |                 | 1   | Add          |
| Introduction to Microcomouters U                           | Computer - CGS       | 1500C      | 3         | 3     | 33859 | Summe  | Grinis, Beverity (Primary) | 3 M T W 7 # 3 01.45 PM - 04.30 PM Type: Class Bui                                                             | Hardee  | 23 of 24 seats rem.<br>5 of 5 waitist seats   | Standard Lecture |                 | j,  | Add          |
| Introduction to Microcomputers U                           | Computer - CGS       | 1100C      | 5         | 3     | 33200 | Summe  | Grms, Beverty (Primary)    | 8 W T W T F 8 05 30 PM - 08 15 PM Type: Class Bui                                                             | DeSoto. | 16 of 24 seats rem.<br>5 of 5 wattist seats   | Standard Lecture |                 | 1   | Add          |
| introduction to Microcomoutors U                           | Computer - CGS       | 1100G      | 7         | 3     | 33108 | Summe  | Jaques Lonane (Primary)    | $[\underline{x}[w] \top [w] \top ] \neq [\underline{x}]$ - Type: Class Building: WEB Based I                  | Vitual  | 18 of 24 seats rem.<br>10 of 10 wallist sea   | WebInternet      |                 | . ( | Add          |
| Introduction to Microcomputera U                           | Computer - CGS       | 1100C      | 8         | 3     | 33831 | Summe  | Jasues Lonaine (Primary)   | $[\pm]w[\pm]w[\pm]w[\pm]r[\pm]$ -Type: Class Building: WEB Based I                                            | Vitual  | 24 of 24 seats rem.<br>5 of 5 waitist seats   | WebShtemet       |                 | (   | Add          |
| Spreadsheet Applications                                   | Computer - CGS       | 25100      | 4         | з     | 33252 | Summe  | Jaques, Lorraing (Primary) | S N T W T F S - Type: Class Building: WEB Based I                                                             | Wrtual  | 6 of 24 ceats remain.                         | Web/internet     |                 |     | Add          |

9. To register, click on the add button.

| C Schedule     | III schedule       | Details                  |                        |                          |             |        |          | 00111 | • • · · · · · · · · · · · · · · · · · ·                                                                                                    |                            |       |        |               |           |                  | Intise.and | Lines      |
|----------------|--------------------|--------------------------|------------------------|--------------------------|-------------|--------|----------|-------|----------------------------------------------------------------------------------------------------|----------------------------|-------|--------|---------------|-----------|------------------|------------|------------|
| Class Schedule | for Summer Ter     | rm 2024 202430           |                        |                          |             |        |          |       | Title                                                                                                    | Details                    | Hours | CRN    | Schedule Type | Status    | Action           |            | <b>Ø</b> - |
| Gars           | Sunday             | Monday                   | Tuesday                | Wednesday                | Thursday    | Friday | Saturday | 1     | introduction in klicencome dar                                                                                                    | 035 (100) (2               |       | 111122 | Manufadamad   | latititie | "MER Devisionad" | 121        | -          |
|                |                    |                          |                        |                          |             |        |          |       | PROPERTY AND DESCRIPTION OF THE OWNER OF THE OWNER OWNER OWNER OWNE |                            | - 75  |        |               | (1023)    |                  |            |            |
| Tart           |                    |                          |                        |                          |             |        |          | -     | •                                                                                                    |                            |       | _      | -             |           |                  |            |            |
| Bare           |                    |                          |                        |                          |             |        |          | 1     | •                                                                                                    |                            |       |        |               |           |                  |            |            |
| 9am            |                    |                          |                        |                          |             |        |          | 1     |                                                                                                    |                            |       |        |               |           |                  |            |            |
| 10am           |                    |                          |                        |                          |             |        |          |       |                                                                                                    |                            |       |        |               |           |                  |            |            |
|                |                    |                          |                        |                          |             |        |          |       |                                                                                                    |                            |       |        |               |           |                  |            |            |
| Chaptay or h   | ide additional reg | potration information of | sing CBE + Alt + V. Us | e CS1 + Alt + C 30 resel | alt pariets |        |          |       | Test must find the 2 billing                                                                                                    | E   CEU   0   Mirc 0   Max | 1     |        |               |           |                  |            |            |
| Pareis •       |                    |                          |                        |                          |             |        |          | _     |                                                                                                    |                            |       |        |               |           | 1                | Subm       |            |
|                |                    |                          |                        |                          |             |        |          |       |                                                                                                    |                            |       |        |               |           |                  |            |            |
| 1              | 0 6                | a +a +h                  | o hott                 | om loft                  | cido o      | fucur  | coroon   |       |                                                                                                    |                            |       | _      |               |           |                  |            |            |

- 10. Go to the bottom left side of your screen.
- 11. Click the submit button to complete registration.
- 12. Example of Registration Status screen.

| Prenare for Degistration                                                                         |                                                                                                    |
|--------------------------------------------------------------------------------------------------|----------------------------------------------------------------------------------------------------|
| Tepare for Registration                                                                          |                                                                                                    |
| Registration Status Update Student Term Data                                                     |                                                                                                    |
| Registration Status<br>Term: Summer Term 2024 202430                                             | Primary Curriculum<br>Degree: Career Certificate PSAV<br>Program: Applied Cyberseutty<br>Carenas: Numerical Coreses |
| Your Student Status permits registration                                                         | Catalog Term: Fail Term 2020 20211                                                                                  |
| Your academic status Good Standing permits registration.                                         | Major: Applied Cybersecunty<br>Department: Undeclared                                                               |
| S You have no holds which prevent registration.                                                  |                                                                                                    |
| Earned Hours                                                                                     |                                                                                                    |
| Vou have Earned Hours for Level: Credit, Institution Hours: 35. Transfer Hours: 67               |                                                                                                    |
| You have Earned Hours for Level: Workdorce Supplemental, Institution Hours: 0, Transfer Hours: 0 |                                                                                                    |
| Nour class standing for registration purposes is Freshman                                        |                                                                                                    |

13. You are now registered into your classes.